# WEB抽選・履修登録 事前準備ガイド

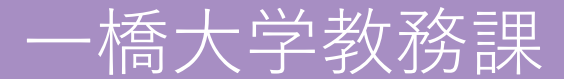

#### 科目を履修するには、 **履修手続き前に履修したい科目について知る必要があります**。

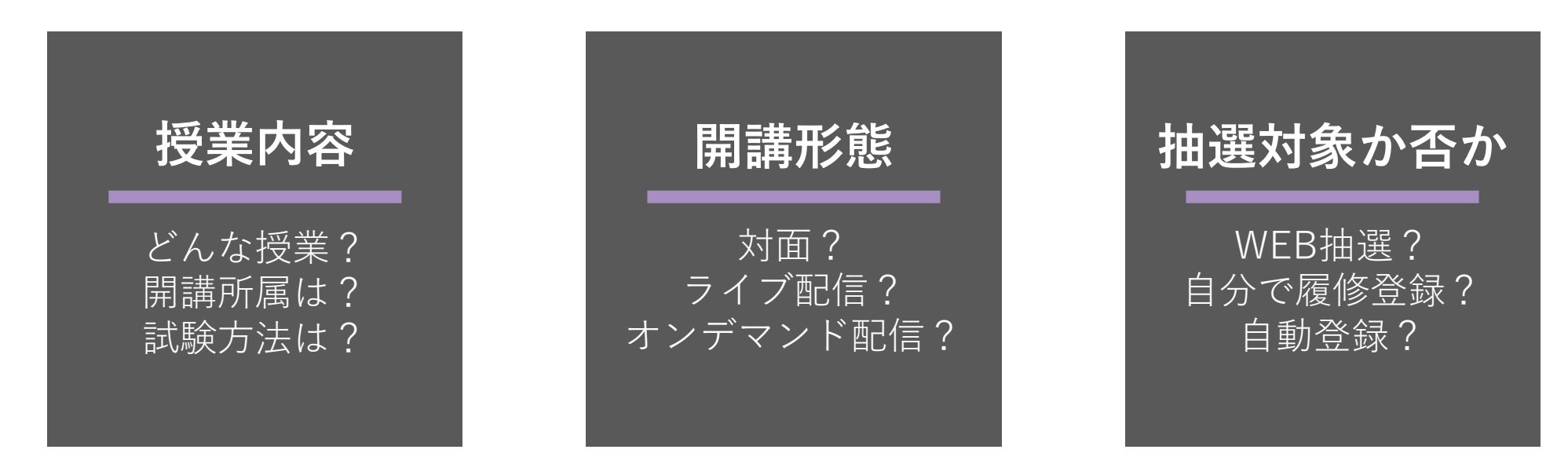

などなど……

#### これらの情報は当該科目の**シラバス**上で確認できます。 次頁以降でその確認方法を解説します。

#### CELSにログインし、以下の手順で検索してください。

■シラバス検索方法

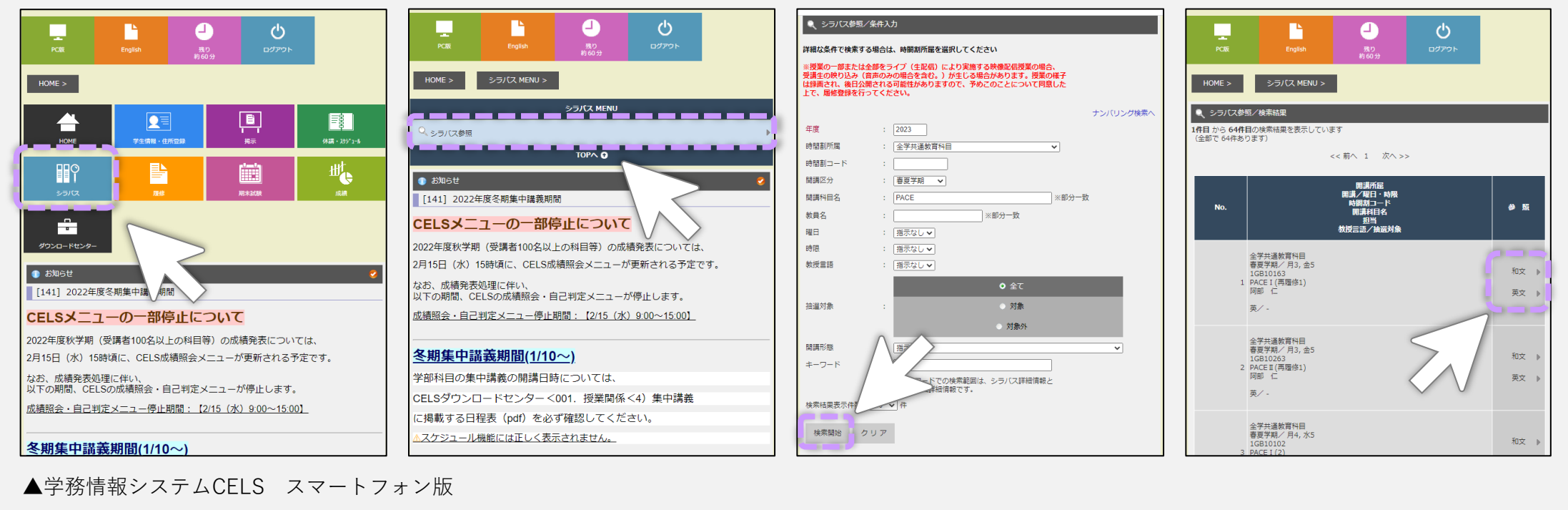

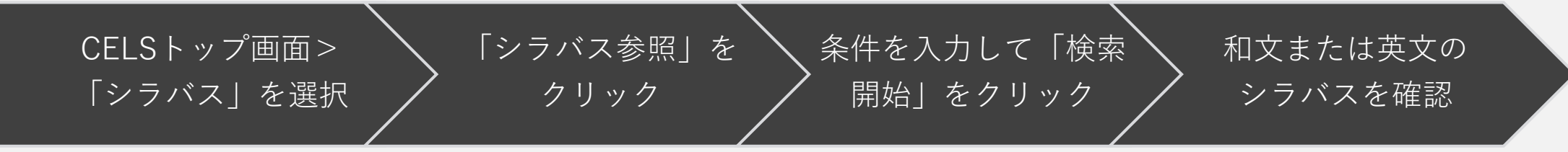

履修する科目の<u>シラバスを事前に確認すること</u>は、全学生の義務だと考えてください。

#### 各シラバスの「基本情報」ページに「開講形態」が記載されています。

外国語科目(英語(英語コミュニケーションスキル科目以外))/基礎科目

| ■請利目名/Course                                      |  |
|---------------------------------------------------|--|
| 英語(ディスカッション・基礎強化) I /English Discussion I (Basic) |  |
| 調剤コード /Course Code                                |  |
| 1GC20701                                          |  |
| トンバリングコード/Numbering Code                          |  |
| GU-C207-A-00                                      |  |
| 講所屋/Faculty/Department                            |  |
| 全学共通教育科目/General Education                        |  |
| 觀/Day and Period                                  |  |
| 月/Mon 3                                           |  |
| I講区分/Quarter(s)                                   |  |
| 春夏学期/Spring-Summer                                |  |
| 始数/Credits                                        |  |
| 2.0                                               |  |
| 担当教員 Main Instructor                              |  |
| クリストファー・サリバン/Christopher Sullivan                 |  |
| 相区分/Course Group                                  |  |
| N国語科目(英語(英語コミュニケーションスキル科目以外)) / 基礎科P              |  |
| 機言語/Language                                      |  |
| 兎/E<br>目制形態/Types of Course                       |  |
| 村面授業                                              |  |
| a寇対象/Online Registrator Lottery                   |  |
| •                                                 |  |
|                                                   |  |

「開講形態」欄で 対面授業か、オンデマンド授業か、ライブ配信授業か がわかります。

※対面とオンラインが併用となっている授業は シラバスの記載内容で確認すること。

## ▶ 抽選科目を確認するには?

#### 各シラバスの「基本情報」ページに「抽選対象」が記載されています。

| alina HAJ Course                                  |   |
|---------------------------------------------------|---|
| 英語(ディスカッション・基礎強化) I /English Discussion I (Basic) |   |
| 時間割コード / Course Code                              |   |
| 1GC20701                                          |   |
| ナンバリングコード/Numbering Code                          |   |
| GU-C207-A-00                                      |   |
| 閣請所屆/Faculty/Department                           |   |
| 全学共通教育科目/General Education                        |   |
| 翟限/Day and Period                                 |   |
| 月/Mon 3                                           |   |
| 期講区分/Quarter(s)                                   |   |
| 春夏学期/Spring-Summer                                |   |
| 単位数/Credits                                       |   |
| 2.0                                               |   |
| 主担当教員 Main Instructor                             |   |
| クリストファー・サリハン/ Christopher Sullivan                |   |
| 外国語科目(英語(英語コミュニケーションスキル科目以外))/基礎科F                | _ |
| 数授言語/Language                                     |   |
| 英/E                                               |   |
| 期請形態/Types of Course                              |   |
| 対面授業                                              | _ |
| 曲避対象/Online RogeStrator Lottery                   |   |
| 0                                                 |   |

| 外国語科目(英語(英語コミュニケーションスキル科目以外))/基礎科目 |
|------------------------------------|
| 教授言語/Language                      |
| 英/E                                |
| 開講形態/Types of Course               |
| 対面授業                               |
| 抽選対象/Online Registrator Lottery    |
| 0                                  |
|                                    |
| ▲授業シラバスの基本情報 抽選対象                  |

「抽選対象」に「〇」が記載されている場合はWEB抽 選対象科目です。抽選対象外の科目は「-」となって います。「科目区分」欄で科目区分もわかります。

「抽選科目一覧」はCELSダウンロードセンターにも 掲載されており、抽選設定人数も確認できます。

# よくあるご質問

WEB抽選・履修登録 事前準備ガイド

# ▶WEB抽選の対象科目とは?

履修者数に上限を設け、抽選の結果当選した学生のみが履修を認められる科目です。抽選の有無はシラバスで確認できます。 <u>WEB抽選の対象科目を履修したい場合は、WEB抽選期間中に必ず申し込ん</u> でください。履修登録期間や履修変更期間に登録はできません。 また、WEB抽選で当選した科目と同じ時限に取りたい科目が開講されてい る科目があったとしても、<u>当選した科目を履修取り消しして、履修登録をす</u> <u>ることはできません。</u>

### ▶履修登録の対象科目とは?

オンライン授業のうち、WEB抽選の対象科目でない科目や事前に自動登録 される科目でない場合は、通常の履修登録期間中に履修登録を行う科目です。 <u>履修登録期間中に必ず申し込んでください。</u>

# ▶事前に自動登録されている科目は?

主に1年次に履修する必修科目のうち、幾つかの科目は WEB抽選期間前に自動的に履修登録されています。

当該科目は<u>学士課程ガイドブック</u> 「I-7 **履修登録・履修撤回」の** 「7-1 **履修登録」に記載があり** ます。必ず確認してください。

念のため、必修科目の割り当てと 異なっていないかどうか、 履修登録期間中に 各自でCELS上から履修登録内容を 確認してください。

| 全学共通教育科目                    |                         | 「PACE I・Ⅱ」(2 年生の再履修者は事前に CELS 上で要申 |
|-----------------------------|-------------------------|------------------------------------|
|                             |                         | 請)、「共通ゼミナール」                       |
|                             | 法学部、社会学部生、再履修者のみあらかじめ登  | 「外国語「初級(総合)Ⅰ・Ⅱ」」「日本語Ⅰ・Ⅱ」           |
|                             | 録(再履修者は事前に教務課に要申請)      |                                    |
|                             | ※ソーシャル・データサイエンス学部1年生と同学 | 「線形代数Ⅰ・Ⅱ」、「微分積分Ⅰ・Ⅱ」、「統計」、「情報リテラシ   |
|                             | 部の再履修者のみあらかじめ登録         | ー」、「AI 入門」、「プログラミング基礎」             |
| 商学部教育科目                     |                         | 「導入ゼミナールⅠ・Ⅱ」、「前期ゼミナールⅠ・Ⅱ」、         |
| ※商学部生のみあらかじめ登録              |                         | 「経営学入門」、「マーケティング入門」、「会計学入門」、「金融入   |
|                             |                         | 門」、「ビジネス・エコノミクス入門」(入門科目の再履修者は各自    |
|                             |                         | で履修登録)                             |
| 経済学部教育科目                    |                         | 「経済学入門」・「統計学入門」                    |
| ※経済学部1年生のみあらかじめ登録           |                         | ※「経済学入門」は年間で複数回開講がありますが、うちー部は      |
| (再履修者は各自で WEB 抽選に申し込み、履修登録) |                         | 経済学部1年生専用の授業となります。各授業のシラバスをよく      |
|                             |                         | 確認し、注意して履修計画を組んでください。              |
| 社会学部教育科目                    |                         | 「導入ゼミナールI・Ⅱ」                       |
| ※社会学部生のみあらかじめ登録             |                         | 「社会研究の世界」(再履修者は各自で履修登録)            |
| ソーシャルデータサイエンス学部教育科目         |                         |                                    |
|                             | ※ソーシャル・データサイエンス学部1年生と同学 | 「ソーシャル・データサイエンス入門Ⅰ・Ⅱ」              |
|                             | 部の再履修者のみあらかじめ登録         |                                    |
|                             | ※ソーシャル・データサイエンス学部2年生と同学 | 「ソーシャル・データサイエンスの法と倫理」              |
|                             | 部の再履修者のみあらかじめ登録         | 「回帰分析 I」「実践的機械学習 I」「プログラミング I」     |
|                             | ※ソーシャル・データサイエンス学部3年生と同学 | 「PBL 演習 A~F」                       |
|                             | 部の再履修者のみあらかじめ登録         |                                    |
| 全学部                         |                         | 「後期ゼミナール」                          |

# ▶どの科目に申し込めば良いですか?

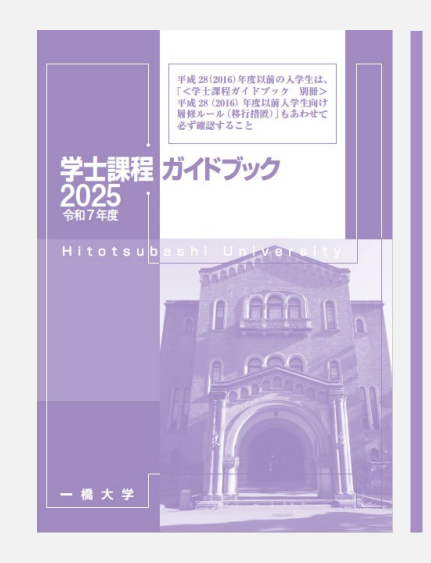

# 学士課程ガイドブックを読んで 履修計画を立ててください。

「I-1 卒業・後期課程進学要件(平成29年度以降入学生)」で 各学部の卒業要件・進学要件が確認できます。 熟読の上、不明点は教務課教務係にメール(edu-km.g@ad.hit-u.ac.jp)でお問合せください。

※平成28年度以前入学生については、本編の記載と要件が異なりますので、別冊も併せて確認が必要です。

#### 【参考】自己判定について

ご自身の履修登録結果で卒業要件・進学 要件が満たされているかを、CELSの自己 判定機能で確認できます。<u>必ず確認した</u> 上で履修計画をたててください。

①履修中単位も含めて自己判定したい場合は「見込判定」②既に修得済みの科目のみで自己判定を行いたい場合は「本判定」で確認できます。

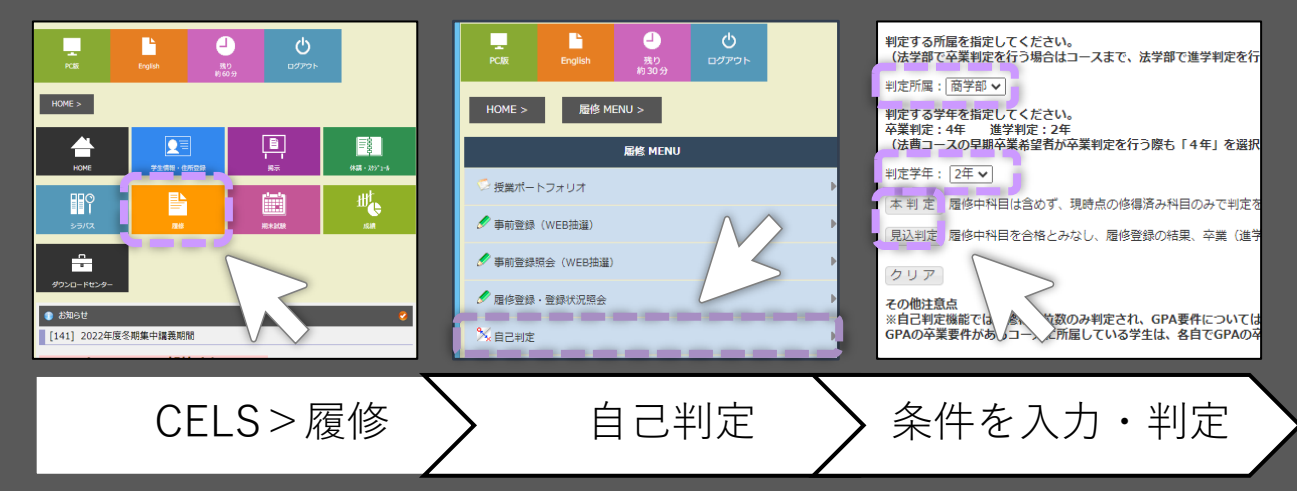

※見込判定の場合、履修した科目のうち修得していない(成績が確定していない)ものの単位が<u>「履修中単位」</u>に反映され、それが含まれた「判定用単位数」で判定される。

#### ▶WEB抽選・履修登録期間はいつですか?

以下の方法で、ご自身で必ず登録期間前にご確認ください。

期間によって、対象の科目の開講区分(学期)が異なります。 間違いがないよう確認してください。

> 履修撤回期間や履修変更期間も重要です。 あわせて必ず確認してください。

### ▶抽選・履修登録「方法」のマニュアルはどこですか?

以下に掲載しますので、期間開始前に都度確認してください。

#### ➤ WEB抽選

CELS>ダウンロードセンター> 「002.授業関係2」>「1)WEB抽選」

▶ 履修登録・履修変更・履修撤回 CELS>ダウンロードセンター> 「002.授業関係2」>「2)履修登録・履修撤回」

新入生へのガイダンス資料として、「履修手続きについて WEB抽選とは」でWEB抽選とは 何かを詳しく説明しています。一橋大学公式ウェブサイトの新入生向けページに掲載していま すので、参考にしてください。